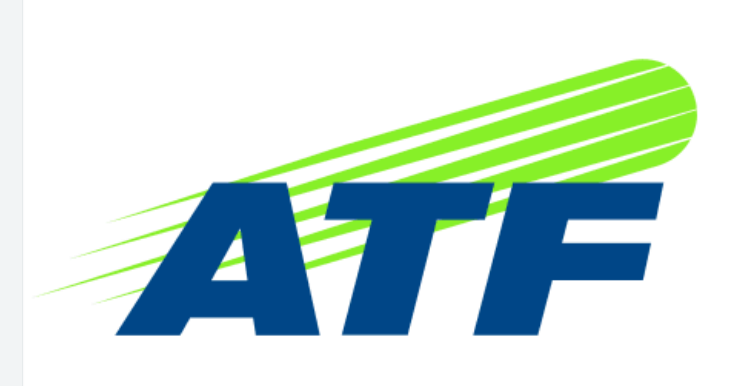

# **ASIAN TENNIS FEDERATION** PRESENTS

2025

An enhanced & evolved Asian 14 / 16&Under Circuit for the Asian Players

A new tournament platform for Asian National Federations & its Players

https://www.atf.hitcourt.com

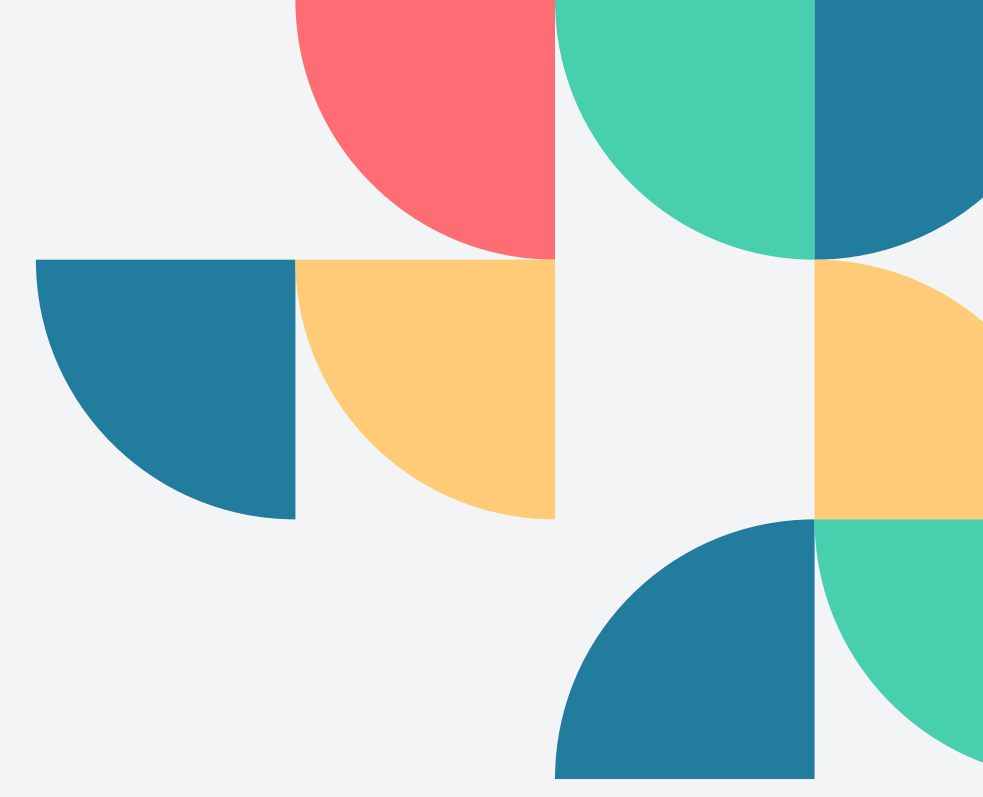

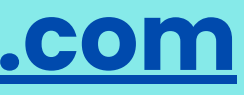

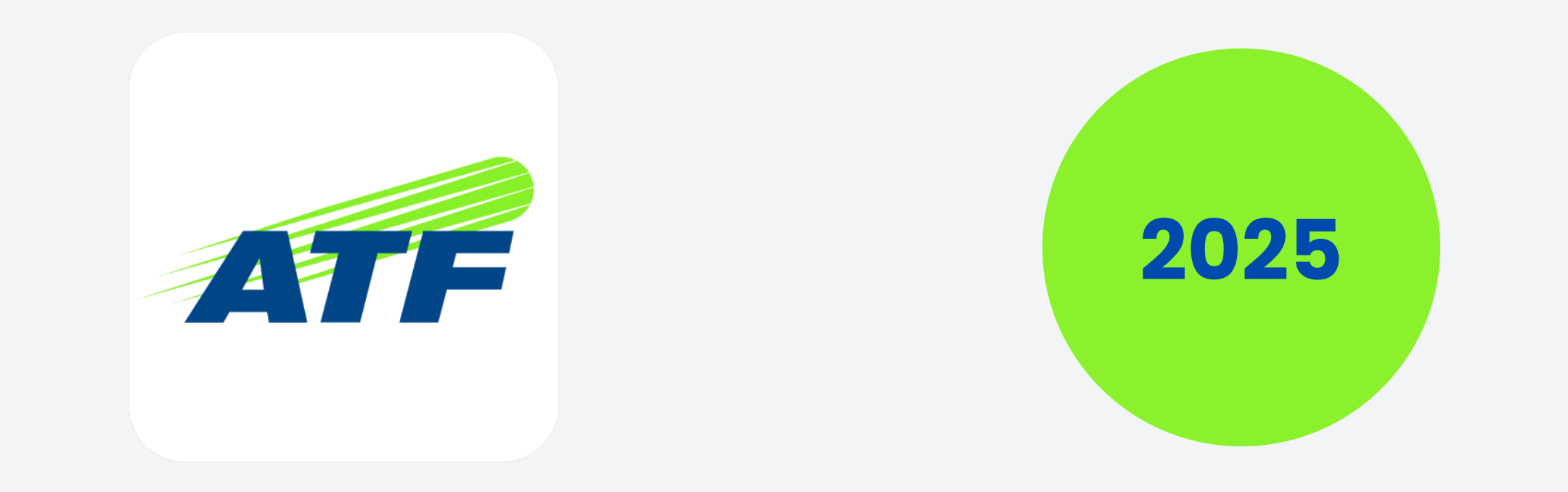

## **TWO TYPES OF REGISTRATIONS ARE AVAILABLE FOR PLAYERS**

### UPGRADE OF EXISTING ATF PLAYERS / MEMBERS #1 (For players who already have an account with the ATF Junior Circuit)

FRESH ATF PLAYERS MEMBERSHIP REGISTRATIONS (For players who will be playing the ATF Junior Circuit for the first time)

#2

https://www.atf.hitcourt.com

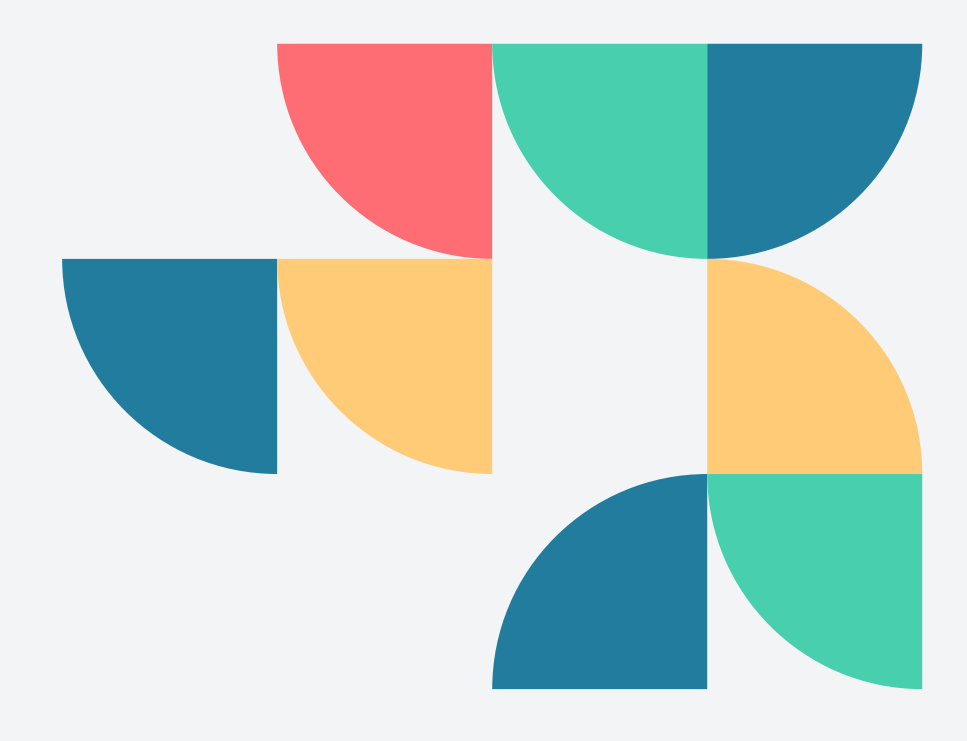

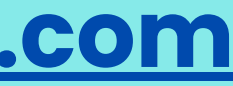

**Tournaments Rankings Contact Us** 

## Slog, Sweat, SERVE! **Asian Tennis Federation**

Delivering Tennis to National Federations across Asia!

Register Now

Upgrade Your "Existing ATF Juniors Account" Only If You Are An Existing Player Having Participated In The Circuit Before

Go To This Link > <u>https://www.atf.hitcourt.com</u> > Register > "Upgrade ATF Account"

� <u>0 ፰ ₺</u> ♡ < ⊗ ໖ 꾀 q

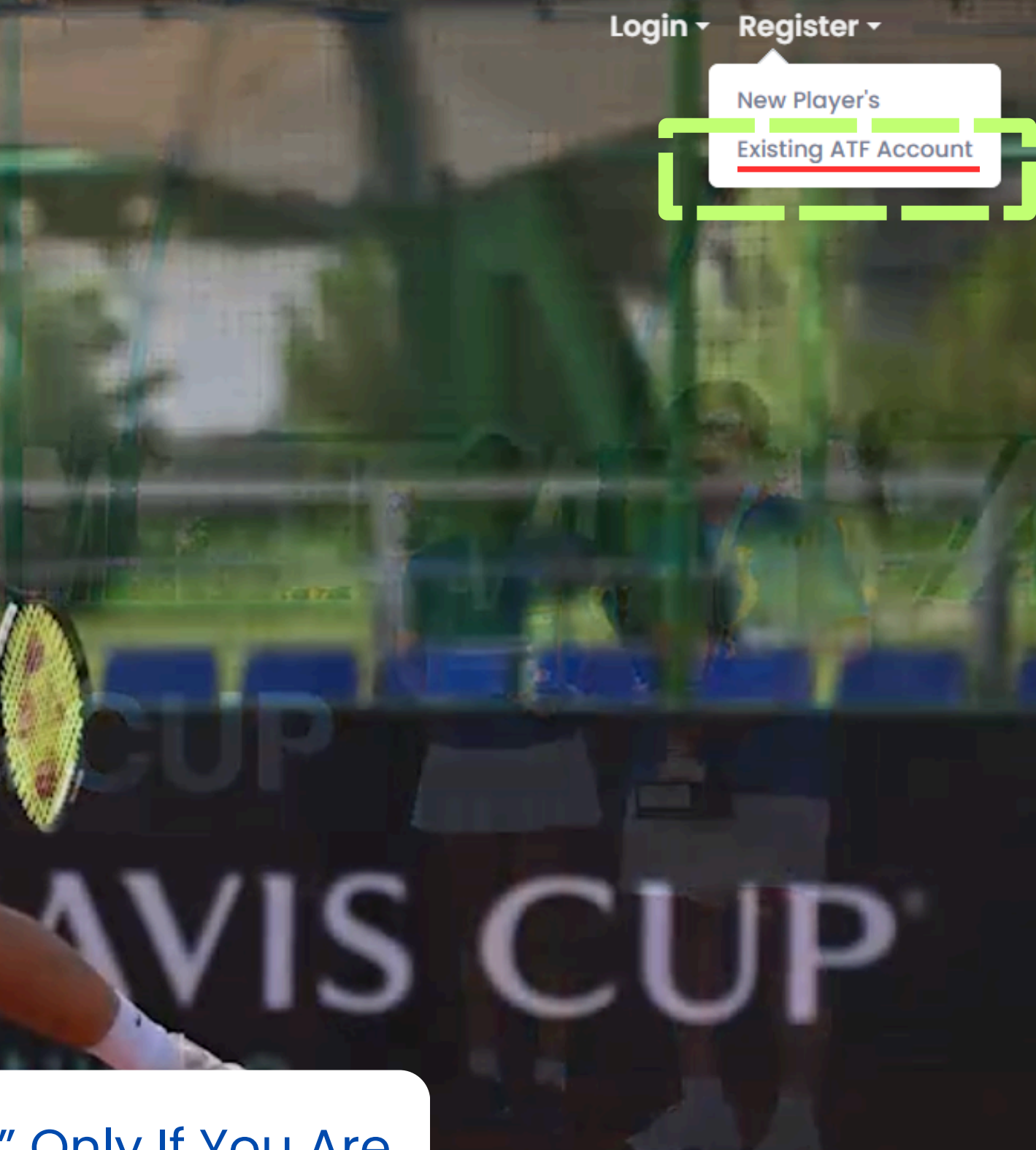

🚅 ATF » Existing Player Accou 🖌 🕇

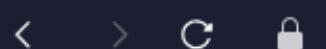

www.atf.hitcourt.com/recover-existing-player

Existing Players > Step 1 > Complete the details in the form on this page & click on "Next Step"

Upon Authentication Your details will be displayed on "Step 2"

On completing Step 2 > Upgrade Instructions will be sent on your Email Id

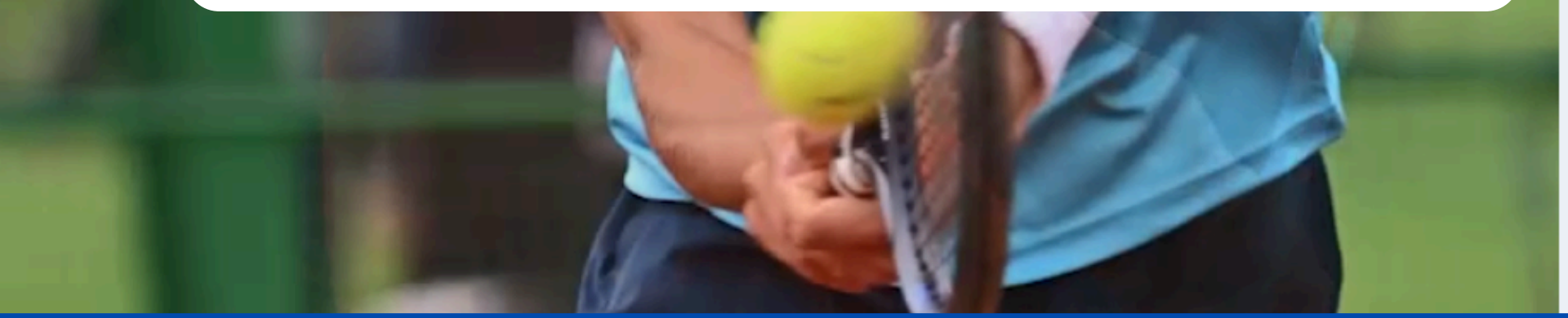

Enter details of your "Existing ATF Account" in Step 1 of the Upgradation process

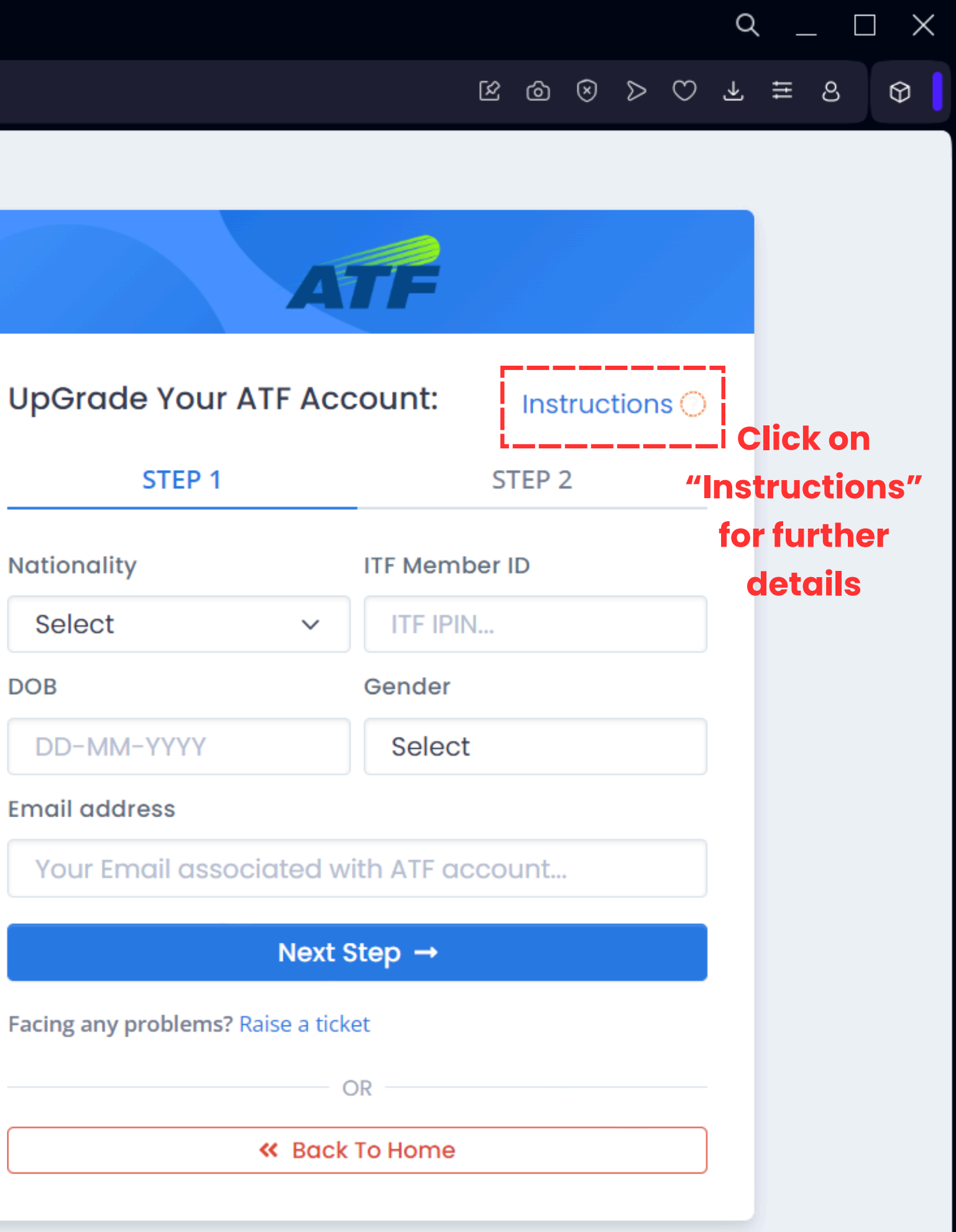

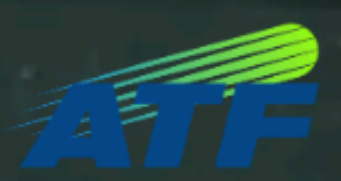

Tournaments Rankings Contact Us

፼ਸ਼ੑੑ

## Slog, Sweat, SERVE **Asian Tennis Federation**

Delivering Tennis to National Federations across Asia!

Register Now ►

Go To This Link > <u>https://www.atf.hitcourt.com</u> > Register > "Register"

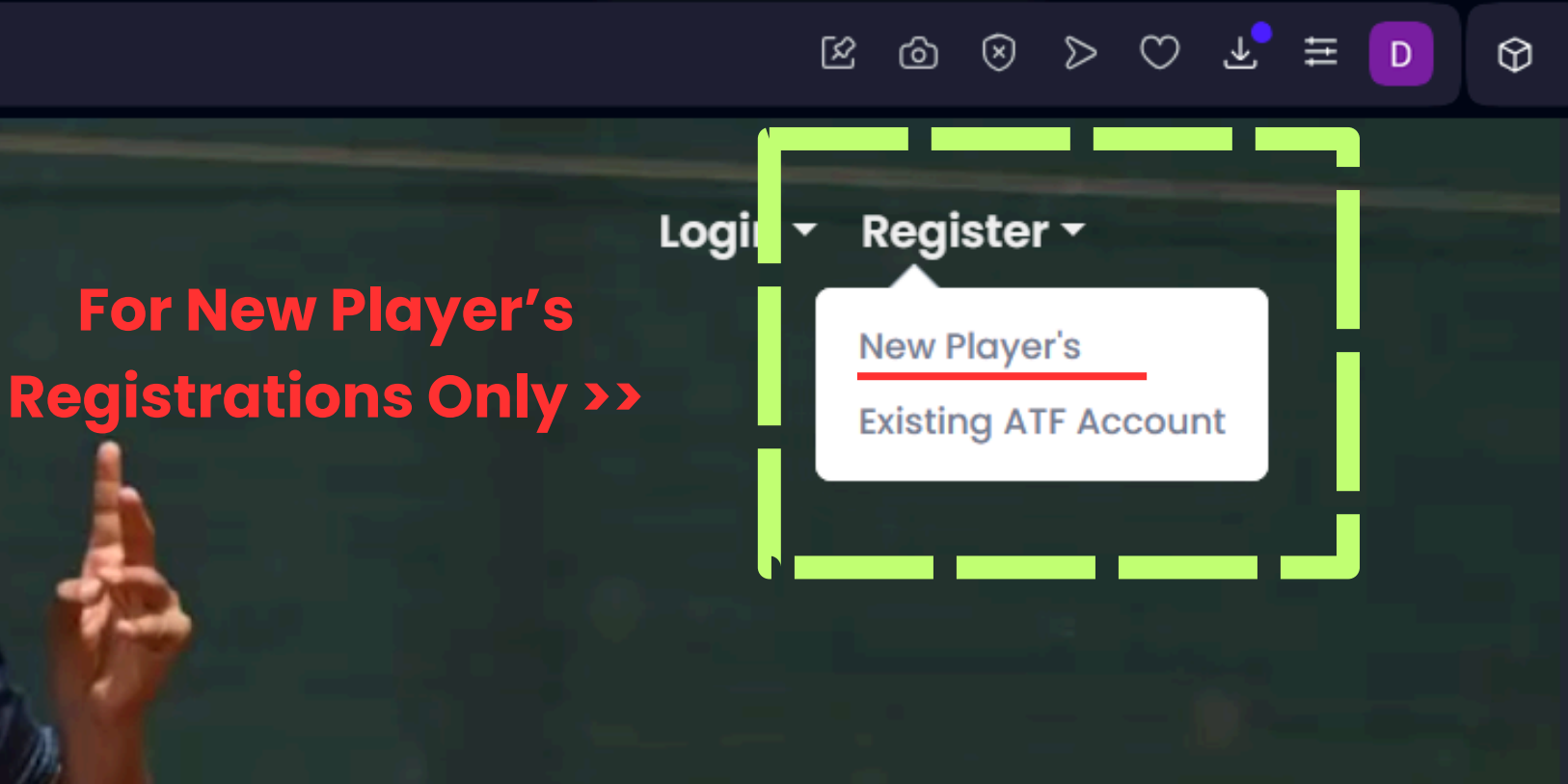

Create an ATF Juniors Account, if You Haven't Participated In The Asian Junior Circuit Before.

**Register > Player's** 

Check your Email post completion of process

### **Important Instructions**

- Please use this form "Only" if you are registering with the ATF Tour for the first time. In case you are an Existing player, having played the Asian Tour Circuit priorly, then "Click Here".
- All newly registering Players are required to upload a copy of their Passport as their age proof in the second Step (2) of registration form.
- In case a Passport is not available, a Certificate or another document issued by the respective National Government must be uploaded, which clearly states the Name and Date of Birth of the Player for authentication.
- Players would also be required to upload a recent passport size photograph (Face shot) upon their login in the Players Zone. This must be completed by 31st March 2025.
- Starting 2025, "ATF Tour Membership" subscription fee would be US\$ 40 (To be payable during the year).

## "New Player Registrations Only" Register Instructions () First Name **Family Name** Email address DOB Gender DD-MM-YYYY Select Country Select I'm not a robot reCAPTCHA Privacy - Terms Register OR K Back To Home Login

### Provide the information asked for in the form and proceed to the next step.

### ler lect

| асу - | Terms |
|-------|-------|

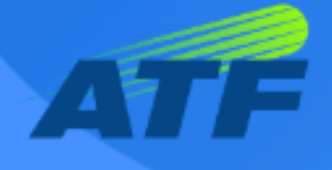

### Upload Passport Image

### ↔ Upload your passport Image

Upload a 300x300 jpg image with a maximum size of 400KB

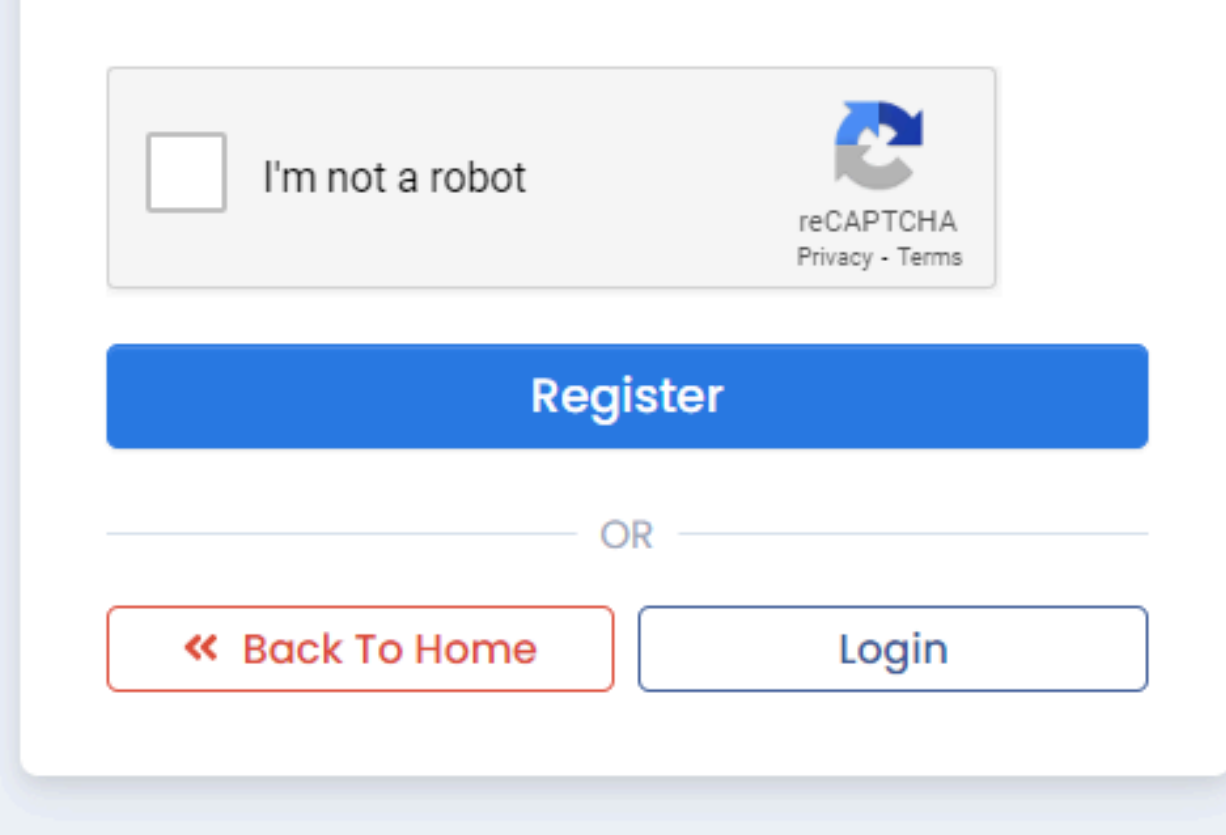

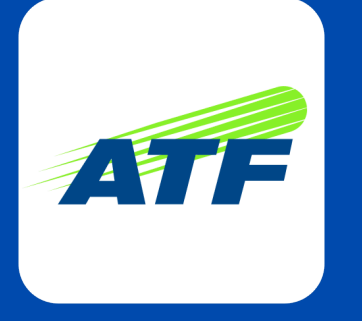

## Important Instructions - 1

- Step 1 Players will need to complete either "Upgrading ATF Account" or "New ATF Players Registration" (In case you do not possess one beforehand)
- Step 2 As soon as your Upgrade / New Registration request is submitted, please check your email (Check SPAM folder just in case)
- Step 3 Activation of "Players Upgrade" or "New Registration" may take up to 1 working days
- Step 4 As soon as your ATF Players Account is activated, please login to your Players Zone here - https://www.atf.hitcourt.com/login

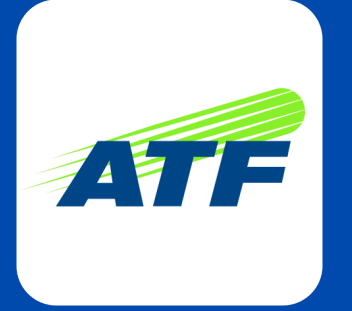

## **Important Instructions - 2**

- Step 5 Upon your first login, please update your password to one of your choice
- Step 6 Please upload a recent image (Face shot with white background) & a copy of your Passport in your Profile section (Complete by - 31st March 2025)
- Step 7 To Enter Tournaments follow -
  - # On left hand side Navigation Bar (Click on three lines next to ATF Logo (Player))
  - # Go to Tournament > Tournament View
  - # Click on "Enter Tournament" to enter events

### $\equiv$ ATF Player Dashboard App Tournament $\sim$ Support Desk $\sim$ Settings Profile

ப் Logout

| ye | r/tourna | ament-view-                                        | -2024      |                                                              |              |            |                | \$                 |                 |  |
|----|----------|----------------------------------------------------|------------|--------------------------------------------------------------|--------------|------------|----------------|--------------------|-----------------|--|
|    |          |                                                    |            |                                                              |              | Welcome F  | Reizo Last Log | in: 2024-12-04 09: | 35:08 🗳 🏅       |  |
|    | Tourn    | ament List                                         |            |                                                              |              |            |                | 2024 🗸             | <b>T</b> Filter |  |
|    | Show     | 50 v entries Select your Tournament and Enter even |            |                                                              |              | nter event | Search:        |                    |                 |  |
|    | #        | S.No 💠                                             | WeekOf \$  | Name 🗢                                                       | Start Date 💠 | End Date 💠 | Enter By 💠     | Region \$          | Action          |  |
|    | •        | 1                                                  | 07-10-2024 | Demo - Asian Junior Championships                            | 02-10-2024   | 07-10-2024 | 16-09-2024     | Central Asia       | Entry Closed    |  |
|    | •        | 2                                                  | 04-11-2024 | Atf U14 Autumn Juniors In Japan - Week 2                     | 02-11-2024   | 08-11-2024 | 14-10-2024     | East Asia          | Entry Closed    |  |
|    | •        | 3                                                  | 11-11-2024 | 📇 Atf 14&u Singapore (iii) 2024                              | 09-11-2024   | 15-11-2024 | 21-10-2024     | South East Asia    | Entry Closed    |  |
|    | •        | 4                                                  | 04-11-2024 | Namangan Atf 14&under                                        | 02-11-2024   | 08-11-2024 | 14-10-2024     | Central Asia       | Entry Closed    |  |
|    | •        | 5                                                  | 04-11-2024 | Atf 14 & Under Colombo Week 2                                | 02-11-2024   | 08-11-2024 | 14-10-2024     | South Asia         | Entry Closed    |  |
|    | •        | 6                                                  | 11-11-2024 | 🚍 Andijan Atf 14&under                                       | 09-11-2024   | 15-11-2024 | 21-10-2024     | Central Asia       | Entry Closed    |  |
|    | •        | 7                                                  | 11-11-2024 | Ashgabat Open 2024                                           | 09-11-2024   | 15-11-2024 | 21-10-2024     | Central Asia       | Entry Closed    |  |
|    | •        | 8                                                  | 11-11-2024 | 🚨 Atf 16 & Under Colombo Week 1                              | 09-11-2024   | 15-11-2024 | 21-10-2024     | South Asia         | Entry Closed    |  |
|    | •        | 9                                                  | 11-11-2024 | 📇 Atf 16&u Singapore (iii) 2024                              | 09-11-2024   | 15-11-2024 | 21-10-2024     | South East Asia    | Entry Closed    |  |
|    | •        | 10                                                 | 11-11-2024 | 2nd Perak Atf 14u Series, 2024                               | 09-11-2024   | 15-11-2024 | 21-10-2024     | South East Asia    | Entry Closed    |  |
|    | •        | 11                                                 | 25-11-2024 | Emerging Athletes Junior Tennis Tour Asian 14&u Championship | 23-11-2024   | 29-11-2024 | 04-11-2024     | South Asia         | Entry Closed    |  |

Select the tournament you desire to enter and click on Enter Tournament (Towards the right)

**Contact Us** Tournaments Rankings

## Slog, Sweat, SERVE!! Asian Tennis Federation

Delivering Tennis to National Federations across Asia!

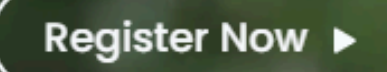

R

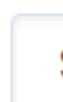

To write to us > <u>https://www.atf.hitcourt.com</u> > Contact Us > "Raise a Ticket"

| ATF          |                           |  |  |  |  |
|--------------|---------------------------|--|--|--|--|
| aise Ticket: | Existing ITF IPIN Member? |  |  |  |  |
| ountry       | ITF Member ID             |  |  |  |  |
| Select ~     | ITF IPIN                  |  |  |  |  |
| OB           | Gender                    |  |  |  |  |
| DD-MM-YYYY   | Select ~                  |  |  |  |  |
|              |                           |  |  |  |  |
| Search Q     |                           |  |  |  |  |

## OR « Back To Home

← → C 😁 atf.hitcourt.com/player/tournament-view-

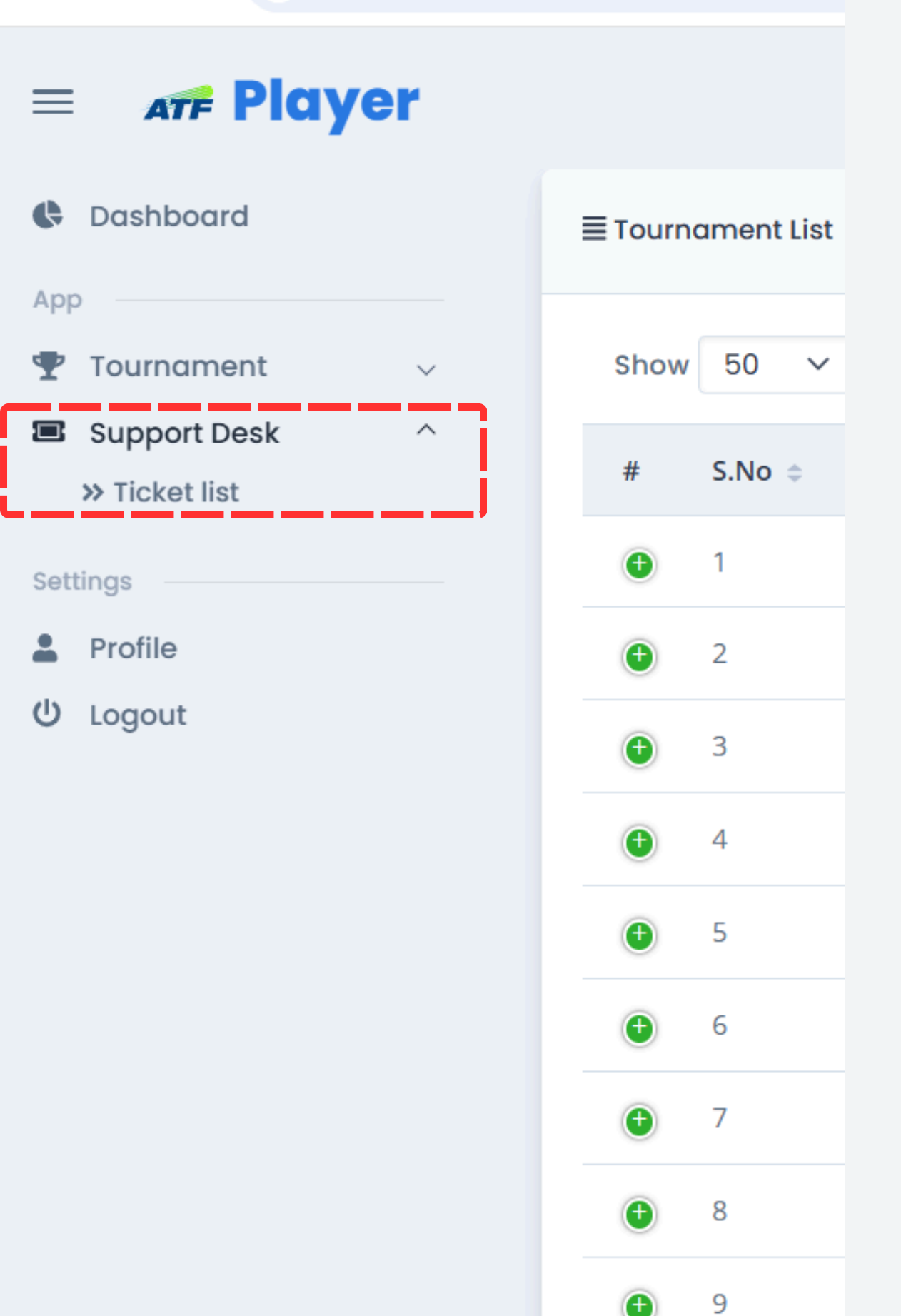

If you have any questions, you may raise a ticket for the ATF Admin from within your Players Login also.

### Thank You

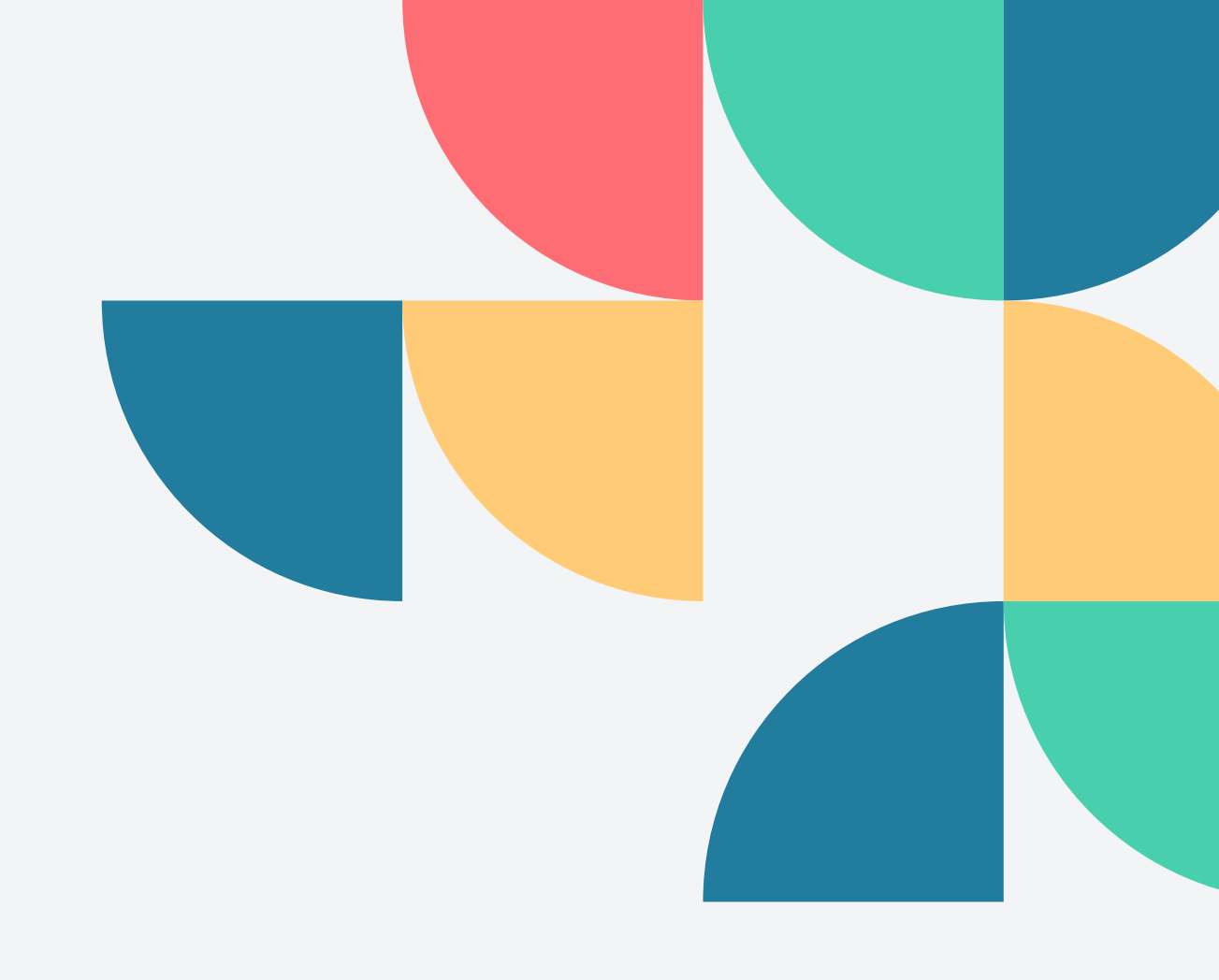